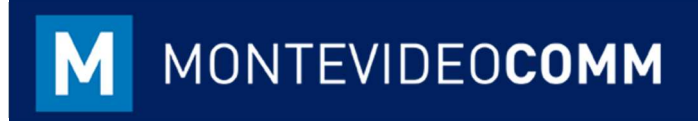

## MVD Gestiona

Carga Masiva – Inventario Inicial

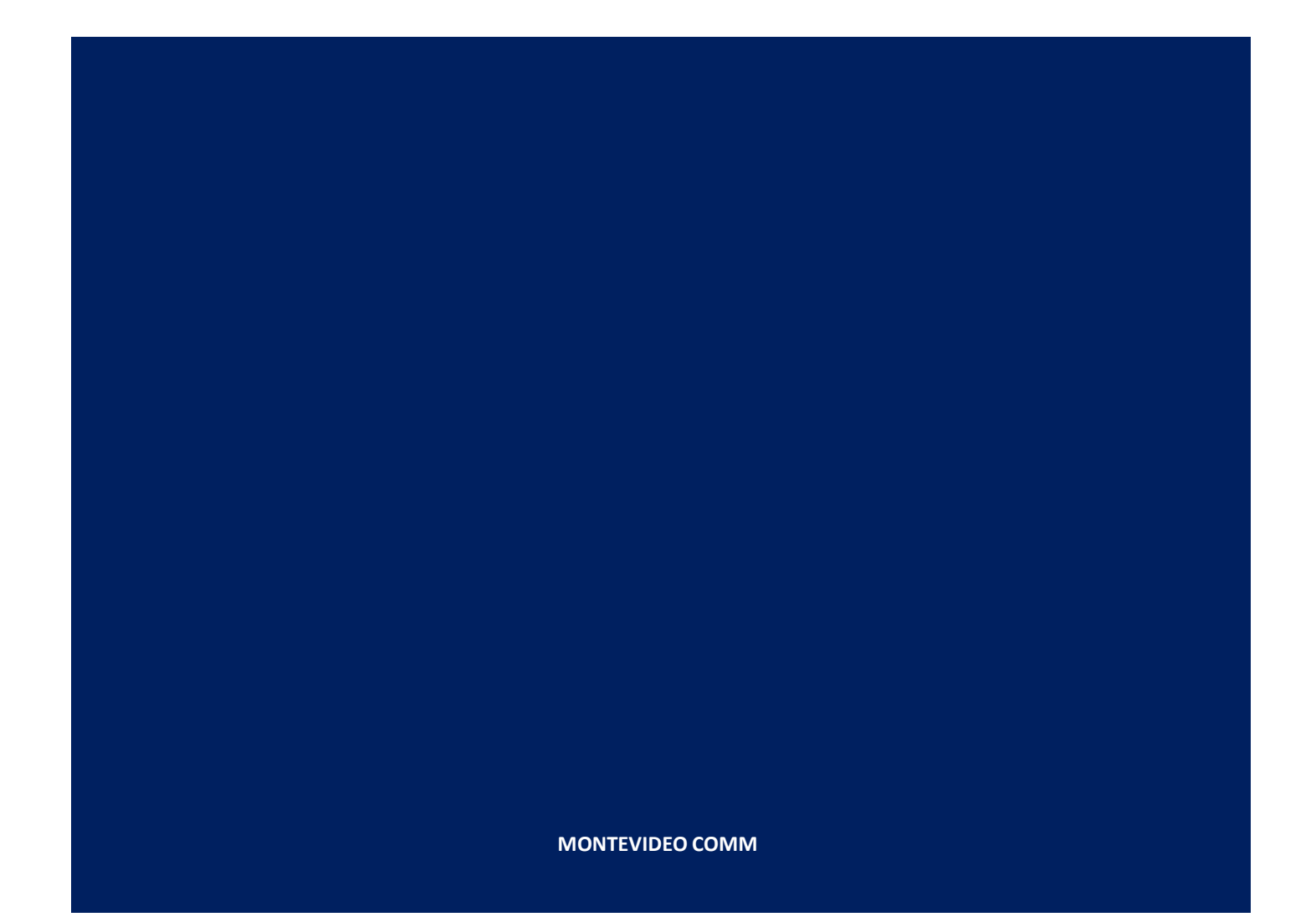

Con MVD Gestiona es posible realizar de forma masiva la actualización de stock inicial de los productos previamente cargados.

- Para la carga de stock productos, elegir la plantilla "AjustesInventario\_Stock". Existen dos campos a ser completados con carácter obligatorio:
  - Nombre.
  - Cantidades disponibles.

Una vez completados los datos en la plantilla correspondiente, proceder a mostrar las celdas ocultas y eliminar la fila 2, dejando sólo el encabezado con descripciones en inglés, lo que permitirá identificar los campos por defecto en el sistema.

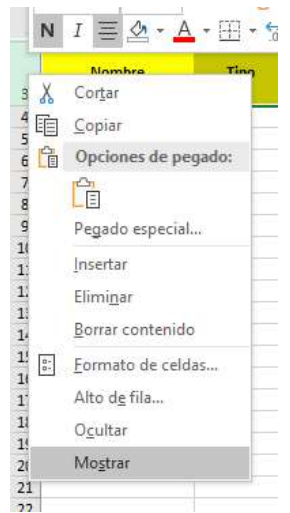

Figura 1: Mostrar celdas ocultas – Plantillas Excel

 Asimismo, se requiere guardar el documento en formato delimitado por comas (CSV UTF-8) para avanzar con la importación en MVD Gestiona.

Para importa, accediendo al módulo de Inventario -> Tablero -> Control de Inventario -> Ajustes de Inventario -> Importar, se podrá subir la plantilla previamente completada:

| justes                                           | de inven | itario / Impo | ivo  |  |  |
|--------------------------------------------------|----------|---------------|------|--|--|
| Validar                                          | Importar | Cancelar      |      |  |  |
| Seleccione un archivo CSV o Excel para importar. |          |               |      |  |  |
|                                                  |          |               | 0.01 |  |  |

Figura 2: Módulo Inventario – Ajustes de inventario

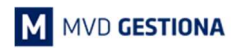

Luego de seleccionar el documento, agregar como separador la opción "punto y coma":

| Seleccione un archivo CSV o Excel para importa- | u<br>La c                       | Ayud |  |
|-------------------------------------------------|---------------------------------|------|--|
| Plantilla_AjusteInventario_Stock_prueba.csv     | Cargar fichero Recargar fichero |      |  |
| + Opciones                                      |                                 |      |  |
| Codificación:                                   | Formato de fecha:               |      |  |
| utf-8                                           |                                 |      |  |
| Separador:                                      | Formato de fecha y hora:        |      |  |
| Punto y coma                                    |                                 |      |  |
| Delimitador de texto:                           | Separador de miles.             |      |  |

Figura 3: Módulo Inventario – Ajustes de inventario

Siendo completada la plantilla como se indica en el presente instructivo, automáticamente el sistema detectará los campos tal y como se observa en la descripción del archivo a importar:

| La primera fila contier | ne la etiqueta de la columna   | Mostrar los campos de la r         | relación (avanzado) |                            |
|-------------------------|--------------------------------|------------------------------------|---------------------|----------------------------|
| Encontradas múltiples o | coincidencias para el campo 'l | nventarios' (2 matches) en la fila | a 2                 |                            |
| x                       | Inventories/Product            | Inventories/Checked Quantity       | Inventory Reference | Inventories/Location/id    |
| No importar             | v Inventories / 🗴 🔻            | Inventories / 🗙 💌                  | Inventory Ref ×     | Inventories / L x          |
|                         | Botas Industriales             | 65                                 | Inventario Inicial  | stock.stock_location_stock |

Figura 4: Módulo Inventario – Ajustes de inventario

Los mensajes en azul o amarillo no afectan la importación de los registros, por lo cual podrá avanzarse haciendo clic en el botón "Importar" ubicado en el área superior izquierda de la pantalla completando con éxito la Importación.

| NOTAS: |  |  |  |
|--------|--|--|--|
|        |  |  |  |
|        |  |  |  |
|        |  |  |  |
|        |  |  |  |